# Manual > Refund on Tax paid on an Intra-State Supply which is subsequently held to be Inter-State Supply and Vice Versa

How can I file application for refund on account of tax paid on an Intra-State Supply which is subsequently held to be Inter-State supply and vice versa?

To file the application for refund on account of tax paid on an Intra-State Supply which is subsequently held to be Inter-State supply and vice versa on the GST Portal, perform following steps:

- 1. Access the https://www.gst.gov.in/ URL. The GST Home page is displayed.
- 2. Click the Services > Refunds > Application for Refund command.

|   | Dashboard       | Services + | GST Law   | Search  | Taxpayer 🝷  | Help + | e     | Way Bill System     |                               |
|---|-----------------|------------|-----------|---------|-------------|--------|-------|---------------------|-------------------------------|
|   | Registration    | Ledgers    | Returns P | ayments | User Servic | es Ref | unds  |                     |                               |
|   | Application for | r Refund   |           |         |             |        | My S  | aved/Filed Applicat | ions                          |
| ľ | Track Applicat  | ion Status |           |         |             |        | Track | status of invoice d | ata to be shared with ICEGATE |

3. The Select the refund type page is displayed. Select the Tax paid on an intra-State supply which is subsequently held to be inter-State supply and vice versa option.

4. Click the CREATE REFUND APPLICATION button.

• Indicates Mandatory Fields

|   | Refund of Excess Balance in Electronic Cash Ledger                                                   |
|---|----------------------------------------------------------------------------------------------------|
| 0 | Refund of ITC on Export of Goods & Services without Payment of Tax                                   |
| • | On account of supplies made to SEZ unit/ SEZ developer (without payment of tax)                      |
|   | Refund on account of ITC accumulated due to Inverted Tax Structure                                   |
| • | On account of Refund by Recipient of deemed export                                                   |
| 0 | Refund on account of Supplies to SEZ unit/ SEZ Developer (with payment of tax)                       |
| 0 | Export of services with payment of tax                                                               |
| ۲ | Tax paid on an intra-State supply which is subsequently held to be inter-State supply and vice versa |
|   | On account of Refund by Supplier of deemed export                                                    |
| 0 | Any other (specify)                                                                                  |
| 0 | Excess payment of tax                                                                                |
|   | On Account of Assessment/Provisional Assessment/Appeal/Any other order                               |

5. The **Tax paid on an intra-State supply which is subsequently held to be inter-State supply and vice versa** page is displayed.

| Dashboard                                 | Services +                                              | GST Law                                            | Search Taxpayer 🝷                                                                    | Help +                                       | e-Way Bill System                                                      |                                                                    |                                  |  |  |  |  |  |  |
|-------------------------------------------|---------------------------------------------------------|----------------------------------------------------|--------------------------------------------------------------------------------------|----------------------------------------------|------------------------------------------------------------------------|--------------------------------------------------------------------|----------------------------------|--|--|--|--|--|--|
| Dashboard > Ref                           | unds > Tax paid                                         | l on an intra-S                                    | State supply which is subse                                                          | equently he                                  | ld to be inter-State supply                                            | and vice versa                                                     | 🛛 Englis                         |  |  |  |  |  |  |
| GSTIN/UIN: 1                              | 2APIPS0052D1                                            | ZF                                                 | Legal Name : N                                                                       | URUL MOH                                     | AMADBHAI SAIYED                                                        | Trade Name : test                                                  |                                  |  |  |  |  |  |  |
| Status : Draft                            |                                                         |                                                    |                                                                                      |                                              |                                                                        |                                                                    |                                  |  |  |  |  |  |  |
| OST RED-0                                 | 1                                                       |                                                    |                                                                                      |                                              |                                                                        |                                                                    |                                  |  |  |  |  |  |  |
| Tax paid on                               | an intra-Sta                                            | ate supply                                         | which is subsequent                                                                  | ly held to                                   | b be inter-State supp                                                  | ly and vice versa                                                  |                                  |  |  |  |  |  |  |
|                                           |                                                         |                                                    |                                                                                      |                                              |                                                                        |                                                                    |                                  |  |  |  |  |  |  |
| Statement                                 | 6•                                                      | Cli                                                | ck to fill details of Tax paid                                                       | l on an intr                                 | a-State supply which is                                                | Downloa                                                            | d Offline Utility 🛛              |  |  |  |  |  |  |
|                                           |                                                         | sui                                                | osequently held to be inter                                                          | -State sup                                   | pry and vice versa                                                     |                                                                    |                                  |  |  |  |  |  |  |
| Refund Amo                                | Refund Amount Claimed (in INR)                          |                                                    |                                                                                      |                                              |                                                                        |                                                                    |                                  |  |  |  |  |  |  |
| Integ                                     |                                                         | 70.00                                              |                                                                                      |                                              |                                                                        | Cess (t)*                                                          |                                  |  |  |  |  |  |  |
|                                           |                                                         | ₹0.00                                              | ₹0.00                                                                                |                                              | ₹0.00                                                                  | ₹0.00                                                              | 0.00                             |  |  |  |  |  |  |
|                                           |                                                         |                                                    | Click to vie                                                                         | ew Electron                                  | ic Liability Ledger                                                    |                                                                    |                                  |  |  |  |  |  |  |
| Note: You                                 | may view the El                                         | ectronic Liabil                                    | ity Register that displays y                                                         | our liabiliti                                | es/ dues of Returns and ot                                             | ther than Returns. Hence, you                                      | may save this                    |  |  |  |  |  |  |
| recoverable                               | dues shall be d                                         | leducted from                                      | the Refund Amount claim                                                              | ed by the F                                  | roper Officer while process                                            | sing the Refund.                                                   | that the                         |  |  |  |  |  |  |
|                                           |                                                         |                                                    |                                                                                      |                                              |                                                                        |                                                                    |                                  |  |  |  |  |  |  |
| Bank Accou                                | nt Number                                               |                                                    |                                                                                      |                                              |                                                                        |                                                                    |                                  |  |  |  |  |  |  |
| Select Accou                              | int Number•                                             | :                                                  | Select                                                                               | •                                            | Note: In case you want                                                 | refund in another preferred ba                                     | ank account                      |  |  |  |  |  |  |
|                                           |                                                         |                                                    |                                                                                      |                                              | which is not appearing i<br>account by filing amend                    | n the drop down list, please ad<br>ment of registered (non-core)   | ld that bank<br>form. Please be  |  |  |  |  |  |  |
|                                           |                                                         |                                                    |                                                                                      |                                              | the mentioned account l                                                | here.                                                              | be credited to                   |  |  |  |  |  |  |
|                                           |                                                         |                                                    |                                                                                      |                                              |                                                                        |                                                                    | _                                |  |  |  |  |  |  |
|                                           |                                                         |                                                    | 1                                                                                    | important I                                  | lessage                                                                |                                                                    |                                  |  |  |  |  |  |  |
| 1. Once you<br>proceeding                 | fill the details to submit.                             | in relevant Ta                                     | bles, Please save the form                                                           | to proceed                                   | I to Submit. Please <u>correc</u>                                      | t any errors occured during s                                      | ave before                       |  |  |  |  |  |  |
| 2. Application                            | on can be saved<br>n creation, the s                    | l at any stage<br>saved draft wi                   | of completion for a maxin<br>Il be purged from the GST                               | num time p<br>database.                      | eriod of 15 days. If the sa                                            | me is not submitted within 15                                      | days from the                    |  |  |  |  |  |  |
|                                           |                                                         |                                                    |                                                                                      |                                              |                                                                        |                                                                    |                                  |  |  |  |  |  |  |
| Upload Su                                 | pporting Docu                                           | uments                                             |                                                                                      |                                              |                                                                        |                                                                    |                                  |  |  |  |  |  |  |
| Enter Docu                                | ment Description                                        | n                                                  |                                                                                      |                                              |                                                                        | Only PDF file for                                                  | mat is allowed.                  |  |  |  |  |  |  |
|                                           |                                                         |                                                    |                                                                                      |                                              |                                                                        | Maximum file siz<br>5MB each.                                      | e for upload is                  |  |  |  |  |  |  |
| Choose File                               | No file choser                                          | ı                                                  |                                                                                      |                                              |                                                                        | Maximum 10 su                                                      | pporting                         |  |  |  |  |  |  |
|                                           |                                                         |                                                    |                                                                                      |                                              |                                                                        | refund application.                                                | attached in the                  |  |  |  |  |  |  |
| Note: Taxp<br>each (total<br>multiple pag | ayers are expec<br>50 MB). There is<br>ges is less than | ted to upload<br>s no limit to tl<br>or equal to 5 | supporting documents wh<br>ne number of invoices/crea<br>MB. For detailed tips on th | ile filing re<br>dit notes et<br>ie process, | tund application. You may<br>c. You can scan and upload<br>click here. | upload up to 10 supporting do<br>d, till size of the scanned docur | cuments, 5 MB<br>ment containing |  |  |  |  |  |  |
| Note: Please                              | make sure you                                           | have a validat                                     | ted statment and all the da                                                          | ata filled to                                | enable submit button                                                   |                                                                    |                                  |  |  |  |  |  |  |
|                                           |                                                         |                                                    |                                                                                      |                                              | BACK                                                                   | SAVEPREVIEW                                                        | SUBMIT                           |  |  |  |  |  |  |
|                                           |                                                         |                                                    |                                                                                      |                                              |                                                                        |                                                                    |                                  |  |  |  |  |  |  |

First you need to download the offline utility, upload details of documents along with POS in statement 6 for which refund is to be claimed.

# Click the hyperlink below to know more about them.

<u>Download Offline Utility</u> - To download offline utility for statement 6 and enter details for documents for which refund has to be claimed

<u>Upload details of Tax paid on an Intra-State Supply which is subsequently held to be Inter-State supply and vice versa</u> - To upload the details of Tax paid on an Intra-State Supply which is subsequently held to be Inter-State supply and vice versa <u>Refund of Tax paid on an Intra-State Supply which is subsequently held to be Inter-State supply and vice versa</u> - To enter details for refund on the GST Portal

# **Download Offline Utility**

# 6. Click the Download Offline Utility link.

| GST RFD-01<br>Tax paid on an intra-Sta | ate supply which is subsequently held to be inter-State supply and                                                            | vice versa                                              |
|----------------------------------------|----------------------------------------------------------------------------------------------------|---------------------------------------------------------|
| Statement 6 •                          | Click to fill details of Tax paid on an intra-State supply which is subsequently held to be inter-State supply and vice versa | Indicates Mandatory Fields     Download Offline Utility |

# 7. Click the **PROCEED** button.

| (!)                                             |  |  |  |  |  |  |  |  |  |
|-------------------------------------------------|--|--|--|--|--|--|--|--|--|
| Information                                     |  |  |  |  |  |  |  |  |  |
| Are you sure you want to download this utility? |  |  |  |  |  |  |  |  |  |
| CANCEL PROCEED                                  |  |  |  |  |  |  |  |  |  |

8. The zip file is downloaded. Right click on the zip file and select Extract All to unzip the downloaded file.

| 🔆 Favorites   | Name        |   |                                  |   |  |  |  |  |
|---------------|-------------|---|----------------------------------|---|--|--|--|--|
| Downloads     | 🔒 GST_REFUN |   | Open                             |   |  |  |  |  |
| Recent places |             |   | Open in new window               |   |  |  |  |  |
| 🔤 Desktop     |             |   | Extract All                      |   |  |  |  |  |
|               |             |   | 7-Zip<br>CRC SHA                 | • |  |  |  |  |
|               |             |   | Scan for Viruses<br>Pin to Start |   |  |  |  |  |
|               |             | 1 | TortoiseSVN                      | • |  |  |  |  |
|               |             | 2 | Edit with Notepad++<br>Open with | , |  |  |  |  |
|               |             |   | Send to                          | + |  |  |  |  |
|               |             |   | Cut<br>Copy                      |   |  |  |  |  |
|               |             |   | Create shortcut<br>Delete        |   |  |  |  |  |
|               |             |   | Rename                           |   |  |  |  |  |
|               |             |   | Properties                       |   |  |  |  |  |
|               |             | _ |                                  |   |  |  |  |  |

9. Statement 6 template would be downloaded. Open the excel sheet.

| 🖌 🔆 Favorites   | Name                | Date modified     | Туре               | Size   |
|-----------------|---------------------|-------------------|--------------------|--------|
| Downloads       | GST_REFUND_S06.xlsb | 04-Sep-18 4:11 PM | Microsoft Excel Bi | 151 KB |
| 🖳 Recent places |                     |                   |                    |        |
| Desktop         |                     |                   |                    |        |
|                 |                     |                   |                    |        |

10. Once the template is downloaded, you need to enter the document details for which refund has to be claimed. Enter the **GSTIN** for which refund has to be claimed.

|                    | G               | loods and S                     | ervices Tax             |           |      |                  |                   |                |                     | Full Screen           |                 | + Exit Full Screer        |                           |                  |
|--------------------|-----------------|---------------------------------|-------------------------|-----------|------|------------------|-------------------|----------------|---------------------|-----------------------|-----------------|---------------------------|---------------------------|------------------|
|                    |                 | Va                              | lidate & Calculate      |           |      |                  |                   | Sta            | tement-6 [rule \$   | 39(2)(j)]             |                 |                           |                           | Create File T    |
|                    | Re              |                                 |                         |           |      |                  | nd Type: On accou |                |                     |                       |                 |                           |                           |                  |
| GSTIN <sup>®</sup> | 12APIPS0052D1ZF |                                 |                         |           |      |                  | Order Detai       | s (issued in p | ursuance of Sectior | 77 (1) and (2), if a  |                 |                           |                           |                  |
|                    |                 |                                 |                         |           |      |                  |                   |                |                     | Order Date":          |                 |                           |                           |                  |
|                    |                 |                                 |                         |           |      |                  | ORDER NO*:        |                |                     | (dd-mm-yyyy)          | T . LCCCI       | TALCOOT                   | T . 10                    |                  |
|                    | ""Notes These   | sheet at a time can take untr   | n 10.000 rows / entries |           |      |                  |                   |                |                     | Totario31             | Total CGS       | Total 3631                | Total Cess                |                  |
|                    | issues mese.    | Since car a time bail take upto | s loposo romo i entites |           |      |                  |                   |                | Details of Do       | cuments covering trai | nsaction consid | lered as intra –51        | tate / inter-State transa | ction earlier    |
| 6- N-              |                 |                                 | No. 1 Contract          |           |      | Document Details |                   |                |                     |                       |                 |                           |                           |                  |
| Sr.No.             | Document Type*  | Recipient GSTIN/ UN*            | Name Incase of B2C*     | Type of   | No.* | Date*            | Value*            | Taxable        | Transaction*        | Integrated tax*       | Central tax*    | State/UT Tax <sup>‡</sup> | Cess                      | Place of Supply* |
|                    |                 |                                 |                         | Document* |      | (dd-mm-yyyy)     |                   | Value*         |                     |                       |                 |                           |                           |                  |
|                    |                 |                                 |                         |           |      |                  |                   |                |                     |                       |                 |                           |                           |                  |
|                    |                 |                                 |                         |           |      |                  |                   |                |                     |                       |                 |                           |                           |                  |
|                    |                 |                                 |                         |           |      |                  |                   |                |                     |                       |                 |                           |                           |                  |
|                    |                 |                                 |                         |           |      |                  |                   |                |                     |                       |                 |                           |                           |                  |
|                    |                 |                                 |                         |           |      |                  |                   |                |                     |                       |                 |                           |                           |                  |
|                    |                 |                                 |                         |           |      |                  |                   |                |                     |                       |                 |                           |                           |                  |
|                    |                 |                                 |                         |           |      |                  |                   |                |                     |                       |                 |                           |                           |                  |
|                    |                 |                                 |                         |           |      |                  |                   |                |                     |                       |                 |                           |                           |                  |
|                    |                 |                                 |                         |           |      |                  |                   |                |                     |                       |                 |                           |                           |                  |
|                    |                 |                                 |                         |           |      |                  |                   |                |                     |                       |                 |                           |                           |                  |
|                    |                 |                                 |                         |           |      |                  |                   |                |                     |                       |                 |                           |                           |                  |
|                    |                 |                                 |                         |           |      | ļ                | +                 |                |                     |                       |                 |                           |                           |                  |
|                    |                 |                                 |                         |           |      |                  | 1                 |                |                     |                       |                 |                           |                           |                  |
|                    |                 |                                 |                         |           |      |                  |                   |                |                     |                       |                 |                           |                           |                  |
|                    |                 |                                 |                         |           |      |                  |                   |                |                     |                       |                 |                           |                           |                  |
| 4 - F              | Read Me         | RFD_STMT06                      | +                       |           |      |                  |                   |                | : 4                 | ·                     |                 |                           |                           | Þ                |

11. Enter the Order details, document details, details of documents covering transaction considered as intra-State/ inter-State transaction earlier and details of transaction which were inter-State/ intra-State supply subsequently. The document includes an invoice, a Debit note or a Credit note. Multiple Debit note or Credit note issued against invoices can also be entered in this statement.

| Type of<br>Document |   |
|---------------------|---|
|                     |   |
|                     | - |
| Invoice             |   |
| Debit Note          |   |
| Credit Note         |   |

Note: You cannot add more than one order in a refund application. For another order, a new refund application has to be filed.

|                                  | Goods and S                | Services Ta             | x                    |              |                       |                   |                    |                                | -<br>+ Full Screen           |               | + Exit Full Screen |                         |                  |
|----------------------------------|----------------------------|-------------------------|----------------------|--------------|-----------------------|-------------------|--------------------|--------------------------------|------------------------------|---------------|--------------------|-------------------------|------------------|
| -                                | Va                         | idate & Calculate       |                      | _            |                       |                   |                    | Create File To                 |                              |               |                    |                         |                  |
|                                  |                            |                         |                      |              | Refu                  | nd Type: On accou | nt of change in F  | POS of the supplies (inter     |                              |               |                    |                         |                  |
| 12APIPS0052D1ZF                  |                            |                         |                      |              |                       | Order             | Details (issued in | n pursuance of Section 77      | ' (1) and (2), if any:       |               |                    |                         |                  |
|                                  |                            |                         |                      |              |                       | ORDER NO*:        | 78654              |                                | Order Date*:<br>(dd-mm-yyyy) | 01-10-2018    |                    |                         |                  |
|                                  |                            |                         |                      |              |                       |                   |                    |                                | Total IGST                   | Total CGST    | Total SGST         | Total Cess              |                  |
| ***Note:- These s                | heet at a time can take up | o 10,000 rows / entries |                      |              |                       |                   |                    |                                |                              |               |                    |                         |                  |
|                                  |                            |                         |                      |              | Document Details      |                   |                    | Details of Doc                 | uments covering tran         | saction consi | dered as intra –S  | tate / inter-State tran | saction earlier  |
| • Document Type*                 | Recipient GSTIN/ UIN*      | Name Incase of<br>B2C*  | Type of<br>Document* | No.*         | Date*<br>(dd-mm-yyyy) | Value*            | Taxable<br>Value*  | Inter Or Intra<br>Transaction• | Integrated tax*              | Central tax*  | State/UT Tax*      | Cess                    | Place of Supply* |
|                                  |                            |                         |                      |              |                       |                   |                    |                                |                              |               |                    |                         |                  |
| B2B                              | 12AAAAR0100A1ZA            |                         | Debit Note           | ABC/18-19/01 | 01-05-2018            | 885000            | 750000             | Inter                          | 135000                       |               |                    |                         | 07 - Delhi       |
| B2C                              |                            | Ashish                  | Credit Note          | ABC/18-19/02 | 05-05-2018            | 295000            | 250000             | Inter                          | 45000                        |               |                    |                         | 07 - Delhi       |
|                                  |                            |                         |                      |              |                       |                   |                    |                                |                              |               |                    |                         |                  |
|                                  |                            |                         |                      |              |                       |                   |                    |                                |                              |               |                    |                         |                  |
|                                  |                            |                         |                      |              |                       |                   |                    |                                |                              |               |                    |                         |                  |
|                                  |                            |                         |                      |              |                       |                   |                    |                                |                              |               |                    |                         |                  |
|                                  |                            |                         |                      |              |                       |                   |                    |                                |                              |               |                    |                         |                  |
|                                  |                            |                         |                      |              |                       |                   |                    |                                |                              |               |                    |                         |                  |
|                                  |                            |                         |                      |              |                       |                   |                    |                                |                              |               |                    |                         |                  |
|                                  |                            |                         |                      |              |                       |                   |                    |                                |                              |               |                    |                         |                  |
|                                  |                            |                         |                      |              |                       |                   |                    |                                |                              | +             |                    |                         |                  |
|                                  |                            |                         |                      |              |                       |                   |                    |                                |                              |               |                    |                         |                  |
|                                  |                            |                         |                      |              |                       |                   |                    |                                |                              |               |                    |                         |                  |
| <ul> <li>→</li> <li>↓</li> </ul> | Read Me RFD_ST             | MT06 +                  | I                    | 1            |                       | 1                 | 1                  | : 4                            | 1                            |               | 1                  |                         | Þ                |

12. Click the Validate & Calculate button.

|                 | Goods and S                 | Services Ta              | x                    |              |                       |                    |                     |                                | + Full Screen                |                | + Exit Full Screen     | 1                            |                  |
|-----------------|-----------------------------|--------------------------|----------------------|--------------|-----------------------|--------------------|---------------------|--------------------------------|------------------------------|----------------|------------------------|------------------------------|------------------|
|                 | Validate & Calculate Sta    |                          |                      |              |                       |                    |                     | tement-6 [rule 8               | 39(2)(j)]                    |                |                        |                              | Create File To   |
| •               |                             |                          |                      |              | Refi                  | ind Type: On accou | nt of change in I   | OS of the supplies (inter      | -State to intra-State an     | d vice versa)  |                        |                              |                  |
| 12APIPS0052D1ZF |                             |                          |                      |              |                       | Order              | r Details (issued i | n pursuance of Section 77      | (1) and (2), if any:         |                |                        |                              |                  |
|                 |                             |                          |                      |              |                       | ORDER NO*:         | 78654               |                                | Order Date*:<br>(dd-mm-yyyy) | 01-10-2018     |                        | -                            |                  |
|                 |                             |                          |                      |              |                       |                    |                     |                                | Total IGST                   | Total CGST     | Total SGST             | Total Cess                   |                  |
| Note:- These s  | sheet at a time can take up | to 10,000 rows / entries |                      |              |                       |                    |                     | Details of Dec                 |                              |                | dama di angli angla di | Canada ( Juntana Canada Anna |                  |
| -               |                             | Name Incare of           |                      |              | Document Details      |                    |                     | Details of Doc                 | cuments covering trai        | nsaction consi | dered as intra –s      | state / inter-State tran     | saction earlier  |
| Document Type*  | Recipient GSTIN/ UIN*       | B2C*                     | Type of<br>Document* | No.*         | Date*<br>(dd-mm-yyyy) | Value*             | Taxable<br>Value*   | Inter Or Intra<br>Transaction* | Integrated tax*              | Central tax*   | State/UT Tax*          | Cess                         | Place of Supply* |
|                 |                             |                          |                      |              |                       |                    |                     |                                |                              |                |                        |                              |                  |
| 828             | 12AAAAR0100A1ZA             |                          | Debit Note           | ABC/18-19/01 | 01-05-2018            | 885000             | 750000              | Inter                          | 135000                       |                |                        |                              | 07 - Delhi       |
| B2C             |                             | Ashish                   | Credit Note          | ABC/18-19/02 | 05-05-2018            | 295000             | 250000              | Inter                          | 45000                        |                |                        |                              | 07 - Delhi       |
|                 |                             |                          |                      |              |                       |                    |                     |                                |                              |                |                        |                              |                  |
|                 |                             |                          |                      |              |                       |                    |                     |                                |                              |                |                        |                              |                  |
|                 |                             |                          |                      |              |                       |                    |                     |                                |                              |                |                        |                              |                  |
|                 |                             |                          |                      |              |                       |                    |                     |                                |                              |                |                        |                              |                  |
|                 |                             |                          |                      |              |                       |                    |                     |                                |                              |                |                        |                              |                  |
|                 |                             |                          |                      |              |                       |                    |                     |                                |                              |                |                        |                              |                  |
|                 |                             |                          |                      |              |                       |                    |                     |                                |                              |                |                        |                              |                  |
|                 |                             |                          |                      |              |                       |                    |                     |                                |                              |                |                        |                              |                  |
|                 |                             |                          |                      |              |                       |                    |                     |                                |                              | +              |                        |                              |                  |
|                 |                             |                          |                      |              |                       |                    |                     |                                |                              |                |                        |                              |                  |
|                 |                             |                          |                      |              |                       |                    |                     |                                |                              |                |                        |                              |                  |
|                 | Read Me RFD_ST              | ГМТ06 🕀                  |                      |              |                       | 1                  |                     | : •                            | 1                            |                |                        |                              | Þ                |

13. The total number of records in the sheet is displayed. Click the **OK** button.

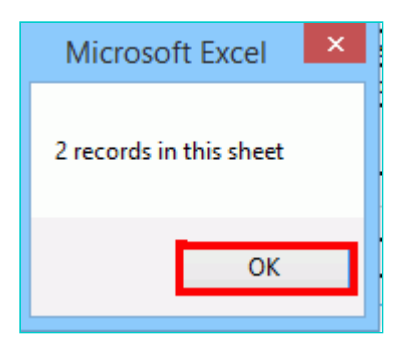

# In case of Error:

14.1. Error is displayed in the Error column. Rectify the error.

| Stat              | tement-6 Irule 8               | + Full Screen                         |                 | + Exit Full Screen |                           | Paasta Ela Ta I  | Inform                         |                  | -               |                   |              |                        |                          |
|-------------------|--------------------------------|---------------------------------------|-----------------|--------------------|---------------------------|------------------|--------------------------------|------------------|-----------------|-------------------|--------------|------------------------|--------------------------|
| Juli              |                                | · · · · · · · · · · · · · · · · · · · |                 |                    |                           | Create The To t  | Jpioau                         | 1                |                 |                   |              |                        |                          |
| nt of change in F | POS of the supplies (inter-    | State to intra-state and              | vice versa)     |                    |                           |                  |                                |                  |                 |                   |              |                        |                          |
| 78654             | pursuance of section 77        | Order Date*:<br>(dd-mm-yyyy)          | 01-10-2018      |                    |                           |                  |                                |                  |                 |                   |              |                        |                          |
|                   |                                | Total IGST                            | Total CGST      | Total SGST         | Total Cess                |                  |                                | Total IGST       | Total CGST      | Total SGST/UTGS   | Total Cess   |                        |                          |
|                   |                                | 135000.00                             |                 |                    |                           |                  |                                |                  | 67500.00        | 67500.00          |              |                        |                          |
|                   | Details of Do                  | cuments covering tran                 | nsaction consid | lered as intra –S  | tate / inter-State transa | action earlier   | T                              | ransaction which | were held inter | State / intra-Sta | ite supply s | ubsequently            |                          |
| Taxable<br>Value* | Inter Or Intra<br>Transaction* | Integrated tax*                       | Central tax*    | State/UT Tax*      | Cess                      | Place of Supply* | Inter Or Intra<br>Transaction• | Integrated Tax*  | Central Tax*    | State/UT Tax*     | Cess         | Place of Supply*       | Error                    |
|                   |                                |                                       |                 |                    |                           |                  |                                |                  |                 |                   |              |                        |                          |
| 750000            | Inter                          | 135000                                |                 |                    |                           | 07 - Delhi       |                                |                  | 67500           | 67500             |              | 12 - Arunachal Pradesh |                          |
| 250000            | Inter                          | 45000                                 |                 |                    |                           | 07 - Delhi       |                                |                  | 22500           | 22500             |              | 12 - Arunachal Pradesh | Please Enter Document No |
|                   |                                |                                       |                 |                    |                           |                  |                                |                  |                 |                   |              |                        |                          |
|                   |                                |                                       |                 |                    |                           |                  |                                |                  |                 |                   |              |                        |                          |
|                   |                                |                                       |                 |                    |                           |                  |                                |                  |                 |                   |              |                        |                          |
|                   |                                |                                       |                 |                    |                           |                  |                                |                  |                 |                   |              |                        |                          |
|                   |                                |                                       |                 |                    |                           |                  |                                |                  |                 |                   |              |                        |                          |
|                   |                                |                                       |                 |                    |                           |                  |                                |                  |                 |                   |              |                        |                          |
|                   |                                |                                       |                 |                    |                           |                  |                                |                  |                 |                   |              |                        |                          |
|                   |                                |                                       |                 |                    |                           |                  |                                |                  |                 |                   |              |                        |                          |
|                   |                                |                                       |                 |                    |                           |                  |                                |                  |                 |                   |              |                        |                          |
|                   |                                | l                                     |                 |                    |                           |                  |                                |                  |                 |                   |              |                        |                          |
| • • •             | Read Me RFD                    | STMT06                                |                 |                    |                           |                  |                                |                  |                 |                   |              |                        | •                        |

14.2. Click the Validate & Calculate button.

|                   | Goods and S                 | Services Ta              | x                    |              |                       |                    |                    |                                | + Full Screen                |                 | + Exit Full Screer | 1                        |                |
|-------------------|-----------------------------|--------------------------|----------------------|--------------|-----------------------|--------------------|--------------------|--------------------------------|------------------------------|-----------------|--------------------|--------------------------|----------------|
|                   | va va                       | lidate & Calculate       |                      |              |                       |                    | Sta                | itement-6 [rule 8              | 9(2)(j)]                     |                 |                    |                          | Create         |
| •                 |                             | -                        |                      |              | Re                    | fund Type: On acco | unt of change in   | POS of the supplies (inter-    | State to intra-State and     | vice versa)     |                    |                          |                |
| 12APIPS0052D1ZF   |                             |                          |                      |              |                       | Orde               | er Details (issued | in pursuance of Section 77     | (1) and (2), if any:         |                 |                    |                          |                |
|                   |                             |                          |                      |              |                       | ORDER NO*:         | 78654              |                                | Order Date*:<br>(dd-mm-yyyy) | 01-10-2018      |                    |                          |                |
|                   |                             |                          |                      |              |                       |                    |                    |                                | Total IGST                   | Total CGST      | Total SGST         | Total Cess               |                |
| ***Note:- These s | sheet at a time can take up | to 10,000 rows / entries |                      |              |                       |                    |                    |                                | 180000.00                    |                 |                    |                          |                |
|                   |                             |                          |                      |              | Document Details      |                    |                    | Details of Do                  | cuments covering trai        | nsaction consid | dered as intra –S  | tate / inter-State trans | action earlier |
| Document Type*    | Recipient GSTIN/ UIN*       | Name Incase of B2C*      | Type of<br>Document* | No.*         | Date*<br>(dd-mm-yyyy) | Value*             | Taxable<br>Value•  | Inter Or Intra<br>Transaction* | Integrated tax*              | Central tax*    | State/UT Tax*      | Cess                     | Place of Su    |
|                   |                             |                          |                      |              |                       |                    |                    |                                |                              |                 |                    |                          |                |
| 828               | 12AAAAR0100A1ZA             |                          | Debit Note           | ABC/18-19/01 | 01-05-2018            | 885000             | 750000             | Inter                          | 135000                       |                 |                    |                          | 07 - Del       |
| B2C               |                             | Ashish                   | Credit Note          | ABC/18-19/02 | 05-05-2018            | 295000             | 250000             | Inter                          | 45000                        |                 |                    |                          | 07 - Del       |
|                   |                             |                          |                      |              |                       |                    |                    |                                |                              |                 |                    |                          |                |
|                   |                             |                          |                      |              |                       |                    |                    |                                |                              |                 |                    |                          |                |
|                   |                             |                          |                      |              |                       |                    |                    |                                |                              |                 |                    |                          |                |
|                   |                             |                          |                      |              |                       |                    |                    |                                |                              |                 |                    |                          |                |
|                   |                             |                          |                      |              |                       |                    |                    |                                |                              |                 |                    |                          |                |
|                   |                             |                          |                      |              |                       |                    |                    |                                |                              |                 |                    |                          |                |
|                   |                             |                          |                      |              |                       |                    |                    |                                |                              |                 |                    |                          |                |
|                   |                             |                          |                      |              |                       |                    |                    |                                |                              |                 |                    |                          |                |
|                   |                             |                          |                      |              |                       |                    |                    |                                |                              |                 |                    |                          |                |
|                   |                             |                          |                      |              |                       |                    |                    |                                |                              |                 |                    |                          |                |
| - →   I           | Read Me RFD_ST              | MT06 🕘                   |                      |              |                       | 1                  |                    | : •                            | 1                            | 1               | 1                  | 1                        | Þ              |

14.3. Notice that the Error column is blank now after rectification.

15. Click the **Create File To Upload** button.

|                   |                                | + Full Screen                |                | + Exit Full Scree | 1                       |                  |                                |                   |                 |                  |            |                        |          |
|-------------------|--------------------------------|------------------------------|----------------|-------------------|-------------------------|------------------|--------------------------------|-------------------|-----------------|------------------|------------|------------------------|----------|
| Sta               | tement-6 [rule 8               | 9(2)(j)]                     |                |                   |                         | Create File To   | Upload                         |                   |                 |                  |            |                        |          |
| unt of change in  | POS of the supplies (inter-    | State to intra-State and     | vice versa)    |                   |                         |                  |                                |                   |                 |                  |            |                        |          |
| Details (issued i | n pursuance of Section 77      | (1) and (2), if any:         |                |                   |                         |                  |                                |                   |                 |                  |            |                        |          |
| 78654             |                                | Order Date*:<br>(dd-mm-yyyy) | 01-10-2018     |                   |                         |                  |                                |                   |                 |                  |            |                        |          |
|                   |                                | Total IGST                   | Total CGST     | Total SGST        | Total Cess              |                  |                                | Total IGST        | Total CGST      | Total SGST/UTG   | Total Cess |                        |          |
|                   |                                | 180000.00                    |                |                   |                         |                  |                                |                   | 90000.00        | 90000.00         |            |                        |          |
|                   | Details of Docu                | ments covering tran          | saction consid | lered as intra –S | tate / inter-State tran | saction earlier  | Tr                             | ansaction which v | vere held inter | State / intra-St | ate supply | subsequently           |          |
| Taxable<br>Value* | Inter Or Intra<br>Transaction* | Integrated tax*              | Central tax*   | State/UT Tax*     | Cess                    | Place of Supply* | Inter Or Intra<br>Transaction* | Integrated Tax*   | Central Tax*    | State/UT Tax*    | Cess       | Place of Supply*       | Error    |
|                   |                                |                              |                |                   |                         |                  |                                |                   |                 |                  |            |                        |          |
| 750000            | Inter                          | 135000                       |                |                   |                         | 07 - Delhi       |                                |                   | 67500           | 67500            |            | 12 - Arunachal Pradesh | <u> </u> |
| 250000            | Inter                          | 45000                        |                |                   |                         | 07 - Delhi       |                                |                   | 22500           | 22500            |            | 12 - Arunachal Pradesh | ╇┻┙      |
| L                 |                                |                              |                |                   |                         |                  |                                |                   |                 |                  |            |                        |          |
| L                 |                                |                              |                |                   |                         |                  |                                |                   |                 |                  |            |                        | +        |
|                   |                                |                              |                |                   |                         |                  |                                |                   |                 |                  |            |                        | +        |
|                   |                                |                              |                |                   |                         |                  |                                |                   |                 |                  |            |                        | +        |
|                   |                                |                              |                |                   |                         |                  |                                |                   |                 |                  |            |                        |          |
|                   |                                |                              |                |                   |                         |                  |                                |                   |                 |                  |            |                        |          |
|                   |                                |                              |                |                   |                         |                  |                                |                   |                 |                  |            |                        |          |
| L                 |                                |                              |                |                   |                         |                  |                                |                   |                 |                  |            |                        | <u> </u> |
|                   | Read Me RFD_S                  | FMT06 +                      | 1              | 1                 | 1                       | 1                | :                              | •                 | 1               | 1                | 1          |                        |          |

16. Browse the location where you want to save the file.

17. Enter the name of the file and click the **SAVE** button.

| X                                | Save                  | As              |                  |        | ×  |
|----------------------------------|-----------------------|-----------------|------------------|--------|----|
| 🛞 🎯 👻 🕇 🚺 🕨 This                 | PC > Downloads        | ~ Č             | Search Downloads |        | Q, |
| Organize 🔻 New folder            |                       |                 |                  | •== •  | 0  |
| 🛯 Microsoft Excel<br>☆ Favorites | Name B GST_REFUND_S06 |                 | ~                |        |    |
| Desktop                          |                       |                 |                  |        |    |
|                                  |                       |                 |                  |        |    |
| File and Statemer                | ant 6                 |                 |                  |        |    |
| Save as type: All Files          | (*.*)                 |                 |                  |        | ~  |
| Authors: GST101                  | @infosystechn         | Tags: Add a tag |                  |        |    |
| Alide Folders                    |                       | Tools 🔻         | Save             | Cancel |    |

18. A success message is displayed that file is created and you can now proceed to upload the file on the GST Portal. Click the **OK** button.

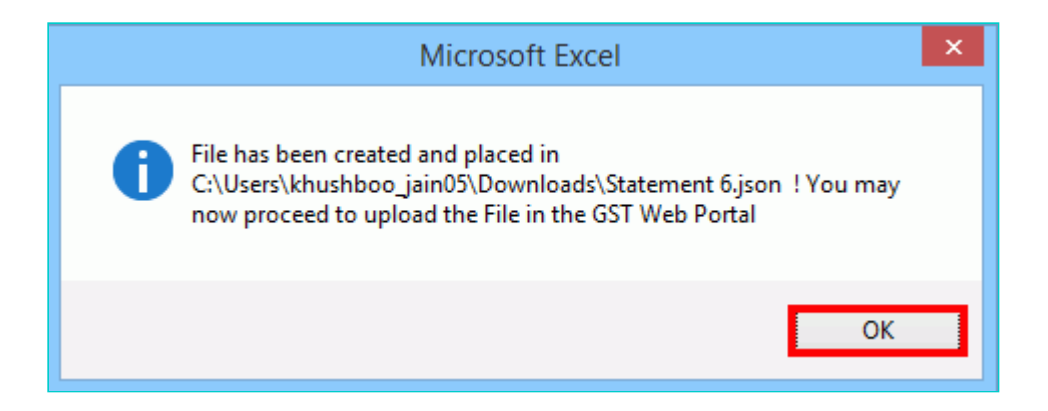

Upload details of Tax paid on an Intra-State Supply which is subsequently held to be Inter-State supply and vice versa

19. Click the link Click to fill details of Tax paid on an Intra-State Supply which is subsequently held to be Inter-State supply and vice versa.

| GST RFD-01<br>Tax paid on an intra-State sup | oply which is subsequently held to be inter-State sup                                                                         | ply and vice versa                                                               |
|----------------------------------------------|----------------------------------------------------------------------------------------------------|----------------------------------------------------------------------------------|
| Statement 6 •                                | Click to fill details of Tax paid on an intra-State supply which is subsequently held to be inter-State supply and vice versa | <ul> <li>Indicates Mandatory Fields</li> <li>Download Offline Utility</li> </ul> |

# 20. Click the **CLICK HERE TO UPLOAD** button.

| Dashboard > Refunds > Tax paid on an intra-State supply which is subsequently held to be inter-State supply and vice versa                                                                                       | 🛛 English         |
|----------------------------------------------------------------------------------------------------|-------------------|
| Refunds - Statement 6 Upload                                                                                                    | C                 |
| Inload the error report and correct the data in your offline tool and generate the JSON again and upload. Note: Please upload the full statement<br>Upload document details of The supplies having change in POS | ent again after - |
| VALIDATE STATEMENT                                                                                                    | PROCEED           |
|                                                                                                    |                   |

21. Browse the location where you saved the JSON file. Select the file and click the **Open** button.

| 0                        | Open             |     |                             |        | × |
|--------------------------|------------------|-----|-----------------------------|--------|---|
| 🛞 🌛 👻 🕇 🚺 🕨 This PC 🕨 Do | wnloads          | ~ Ċ | Search Downloads            |        | Q |
| Organize 🔻 New folder    |                  |     | :==<br>:==                  | •      | 0 |
| 🛛 🔆 Favorites            | Name             |     | ^                           |        |   |
| 🛛 🔤 Desktop              | Statement 6.json |     |                             |        |   |
|                          |                  |     |                             |        |   |
|                          |                  |     |                             |        |   |
|                          |                  |     |                             |        |   |
|                          |                  |     |                             |        |   |
|                          |                  |     |                             |        |   |
|                          |                  |     |                             |        |   |
|                          | <                |     |                             |        | > |
| File <u>n</u> ame:       |                  | ¥   | All Files                   |        | ~ |
|                          |                  |     | <u>O</u> pen   <del>▼</del> | Cancel |   |

22.1. A success message is displayed that Statement has been uploaded successfully. You can click the **Download Unique documents** link to view the documents that has been uploaded successfully.

| offline tool and ae  | nerate the 150N again and un   | load Note: Please upload the full states | ant again after correcting the er  | ror recorde               |
|----------------------|--------------------------------|------------------------------------------|------------------------------------|---------------------------|
| onnine toor and ge   | Upload doc                     | ument details of The supplies hav        | ing change in POS                  | TO TECOTOS.               |
|                      |                                |                                          |                                    |                           |
|                      |                                | CLICK HERE TO UPLOAD                     |                                    |                           |
|                      |                                |                                          |                                    |                           |
| mmary of Statem      | ent uploaded                   |                                          |                                    |                           |
| Statement ID         | Status                         | Total Documents Uploaded                 | Unique Documents                   | Updated Document          |
| R10HU78576           | Uploaded Successfully          | 2                                        | 2<br>Download Unique Documents     | 0                         |
| ter Click on the she | we button "Click bare to uploa | d" if you want to undate the Statement . | uploaded earlier before clicking o | n "Validate statement" bu |
| freezing the same    |                                | a in you want to update the Statement    | uploaded earlier before clicking o | n valuate statement bu    |
| I hereby decla       | re that I have uploaded the st | atement of Documents.                    |                                    |                           |
|                      |                                |                                          |                                    |                           |

22.2. Unique documents that has been uploaded successfully are displayed.

| 🗄 5 · 🤇     | ⇒                 |                   |              |              |          |           |         | Unique_D          | locuments - Ex            | cel              |            |            |            |                                |                      |                   | į             | <b>五</b> — | ٥            | ×   |
|-------------|-------------------|-------------------|--------------|--------------|----------|-----------|---------|-------------------|---------------------------|------------------|------------|------------|------------|--------------------------------|----------------------|-------------------|---------------|------------|--------------|-----|
| File Hon    | ne Insert Pa      | age Layou         | Formu        | las Data     | Review   | View      | Help    | ₽ s               | earch                     |                  |            |            |            |                                |                      |                   | ß             | Share      | 🖓 Commer     | nts |
| Paste A     | Calibri           | ~ 11 ~            | A A          | ≡≡≡ ≫        | ·        | Wrap Text |         | Protect           | General                   | -<br>            |            | tional For | mat as     |                                | Insert ~<br>Delete ~ | ∑ ~<br><b>↓</b> ~ | AZY /         |            | deas         |     |
| V 🗳         | B I U - H         | : *   <u>*</u>    | • <u>A</u> • | = = =   5    |          | Merge & C | enter ~ | Protection        | \$ ~ % <b>7</b>           | , <u>500</u> → 0 | Format     | ting ~ Ta  | ble - Styl | es ~ 🗎                         | Format ~             | <b>♦</b> ~        | Filter - Sele | ect ~      | deas         |     |
| Sensitivity | : Internal \ Com  | n<br>Danvwide u   | isage 🖉      |              | Pub      | olic      | In      | iternal           | <ul> <li>Confi</li> </ul> | idential         | - High     | ly Confide | ntial 👻    |                                | Cellis               |                   | contrig       |            |              | ×   |
| A           | В                 | С                 | D            | E            | F        | G         | Н       | 1                 | J                         | K                | L          | M          | N          | 0                              | P                    | Q                 | R             | S          | ٦            | [ 🔺 |
| Document    | Recipient GSTIN / | Name<br>Incase of | Type of      | Document     |          |           | Taxable | Inter Or<br>Intra | Integrated                | Central          | State / UT |            | Place of   | Inter Or<br>Intra<br>Transacti | Integrate            | Central           | State / UT    |            |              |     |
| 1 Type      | UIN               | B2C               | Document     | Number       | Date     | Value     | Value   | Transactio        | n Tax                     | Тах              | Tax        | CESS       | Supply     | on                             | d Tax                | Тах               | Тах           | CESS       | Place of Sur | ppl |
| 2 B2B       | 12AAAAR0100A1ZA   |                   | Debit Note   | ABC/18-19/01 | 1/5/2018 | 885000    | 750000  | Inter             | 135000                    |                  |            |            | 07 - Delh  | Intra                          |                      | 67500             | 67500         |            | 12 - Arunac  | :ha |
| 3 B2C       |                   | Ashish            | Credit Note  | ABC/18-19/01 | 5/5/2018 | 295000    | 250000  | Inter             | 45000                     |                  |            |            | 07 - Delh  | Intra                          |                      | 22500             | 22500         |            | 12 - Arunac  | na  |
| 5           |                   |                   |              |              |          |           |         |                   |                           |                  |            |            |            |                                |                      |                   |               |            | -            |     |
| 6           |                   |                   |              |              |          |           |         |                   |                           |                  |            |            |            |                                |                      |                   |               |            |              |     |
| 7           |                   |                   |              |              |          |           |         |                   |                           |                  |            |            |            |                                |                      |                   |               |            |              |     |
| 8           |                   |                   |              |              |          |           |         |                   |                           |                  |            |            |            |                                |                      |                   |               |            |              |     |
| 9           |                   |                   |              |              |          |           |         |                   |                           |                  |            | -          |            |                                |                      |                   |               |            |              |     |
| 11          | -                 |                   |              |              | -        |           |         |                   |                           |                  |            |            |            |                                |                      |                   |               |            | -            |     |
| 12          |                   |                   |              |              |          |           |         |                   |                           |                  |            |            |            |                                |                      |                   |               |            |              |     |
| 13          |                   |                   |              |              |          |           |         |                   |                           |                  |            |            |            |                                |                      |                   |               |            |              |     |
| 14          |                   |                   |              |              |          |           |         |                   |                           |                  |            |            |            |                                |                      |                   |               |            |              |     |
| 15          |                   |                   |              |              |          |           |         |                   |                           |                  |            |            |            |                                |                      |                   |               |            |              |     |
| 17          |                   |                   |              |              |          |           |         |                   |                           |                  |            |            |            |                                |                      |                   |               |            | -            |     |
| 18          |                   | -                 |              |              |          |           |         |                   |                           |                  |            |            | -          |                                |                      |                   |               | -          |              |     |
| 19          |                   |                   |              |              |          |           |         |                   |                           |                  |            |            |            |                                |                      |                   |               |            |              |     |
| 20          |                   |                   |              |              |          |           |         |                   |                           |                  |            |            |            |                                |                      |                   |               |            |              |     |
| 21          |                   |                   |              |              |          |           |         |                   |                           |                  |            |            |            |                                |                      |                   |               |            |              |     |
| 22          |                   |                   |              |              | -        |           |         |                   |                           |                  |            |            |            |                                |                      |                   |               |            |              | -12 |
| 23          |                   |                   |              |              |          |           |         |                   |                           |                  |            |            |            |                                |                      |                   |               |            |              |     |

# 23. Select the Declaration checkbox.

| case uploaded data                           | fails validation, an error repor                                    | t will be created on the online portal. Ple                       | ase download the error report a   | nd correct the data in you |
|----------------------------------------------|---------------------------------------------------------------------|-------------------------------------------------------------------|-----------------------------------|----------------------------|
|                                              |                                                                     | CLICK HERE TO UPLOAD                                              |                                   |                            |
| Immary of Statem                             | ent uploaded<br>Status                                              | Total Documents Uploaded                                          | Unique Documents                  | Updated Document           |
| R10HU78576                                   | Uploaded Successfully                                               | 2                                                                 | 2<br>Download Unique Documents    | 0                          |
| ote: Click on the abo<br>d freezing the same | we button "Click here to upload<br>are that I have uploaded the st. | d" if you want to update the Statement u<br>atement of documents. | ploaded earlier before clicking o | n "Validate statement" bu  |

### 24. Click the **PROCEED** button.

| Information                                                                                                    |
|----------------------------------------------------------------------------------------------------|
| Data provided in Statement will be validated from GSTR-1 returns data. If you have more data to upload, please do not proceed for Validation. Once you proceed, Statement cannot be updated until entire statement is deleted. |
| CANCEL PROCEED                                                                                                    |

# 25. Click the VALIDATE STATEMENT button.

| board Refunds Ta      | ax paid on an intra-State sup | ply which is subsequently held to be in | ter-State supply and vice versa         | 0 E                         |
|-----------------------|-------------------------------|-----------------------------------------|-----------------------------------------|-----------------------------|
| efunds - Stateme      | ent 6 Upload                  |                                         |                                         | c                           |
|                       |                               |                                         |                                         |                             |
|                       | Upload do                     | cument details of The supplies I        | naving change in POS                    |                             |
|                       |                               | CLICK HERE TO UPLOAD                    |                                         |                             |
|                       |                               |                                         |                                         |                             |
| ummary of Stateme     | ent uploaded                  |                                         |                                         |                             |
| Statement ID          | Status                        | Total Documents Uploaded                | Unique Documents                        | Updated Document            |
| R10HU78576            | Uploaded Successfully         | 2                                       | 2<br>Download Unique Documents          | D                           |
| ater Click on the sho | we button "Click here to unlo | ad" if you want to undate the Stateme   | unt unloaded earlier before clicking on | "Validate statement" but    |
| d freezing the same.  | ve button click here to uplo  | au il you want to update the Stateme    | inc uploaded earlier before clicking on | validate statement but      |
| I hereby declar       | re that I have uploaded the s | tatement of Documents.                  |                                         |                             |
| T. A.                 |                               |                                         |                                         |                             |
|                       |                               |                                         |                                         |                             |
|                       |                               |                                         |                                         | Consequences (consequences) |

26.1. In case any statement is validated with error, click the **Download Invalid documents** link.

| ♥Your statem    | ient has been       | submitted successfull       | ly for validation.                 |                                  |                                 |                      | ×                                 |
|-----------------|---------------------|-----------------------------|------------------------------------|----------------------------------|---------------------------------|----------------------|-----------------------------------|
|                 |                     |                             |                                    |                                  |                                 | Ir                   | case uploaded data                |
|                 |                     | Unload do                   | ocument details of                 | The supplies hav                 | ving change in P                | 05                   |                                   |
|                 |                     | opioad de                   |                                    | The supplies ha                  | ang change in r                 | 00                   |                                   |
|                 |                     |                             | CLICK H                            | IERE TO UPLOAD                   |                                 |                      |                                   |
|                 |                     |                             |                                    | constant i sector de la constant |                                 |                      |                                   |
|                 |                     |                             |                                    |                                  |                                 |                      |                                   |
| immary of S     | statement up        | loaded                      |                                    |                                  |                                 |                      |                                   |
| Sectored Sector | Menter Marter (MAR  |                             |                                    |                                  |                                 |                      |                                   |
| Statement<br>ID | Status              | Total Documents<br>Uploaded | Value of uploaded<br>Documents (₹) | Valid<br>Documents               | Value of Valid<br>Documents (₹) | Invalid<br>Documents | Value of Invalid<br>Documents (₹) |
| Statement<br>ID | Status<br>Validated | Total Documents<br>Uploaded | Value of uploaded<br>Documents (₹) | Valid<br>Documents               | Value of Valid<br>Documents (₹) | Invalid<br>Documents | Value of Invalid<br>Documents (₹) |

26.2 Invalid document excel sheet is downloaded on your machine. Open the invalid document excel sheet. Error details are displayed.

| {   | ₹ 5· ¢·            | ÷                                                            |                    |                                  |                                                                                     |                                                           |                                             |                    | E                          | rror_Report                        | csv - Excel                                                   |                                     |                             |                         |                                 |                                                                                                    |
|-----|--------------------|--------------------------------------------------------------|--------------------|----------------------------------|-------------------------------------------------------------------------------------|-----------------------------------------------------------|---------------------------------------------|--------------------|----------------------------|------------------------------------|---------------------------------------------------------------|-------------------------------------|-----------------------------|-------------------------|---------------------------------|----------------------------------------------------------------------------------------------------|
| F   | le Home            | Insert                                                       | Page Lay           | out Fo                           | rmulas D                                                                            | )ata Re                                                   | view Vie                                    | ±w Ω⊺              | Fell me what               | you want t                         | o do                                                          |                                     |                             |                         |                                 |                                                                                                    |
| Pas | te<br>Clinboard    | Calib<br>Painter B                                           | ori<br><u>IU</u> - | - 11<br>  ⊞ -   _2               | • A A                                                                               |                                                           | ≫ [<br>== == [                              | Wrap Te<br>Merge & | ext<br>& Center 👻          | Protect                            | General<br>\$ → %                                             | • €.0 .00<br>• 00 → 0               | Condition<br>Formattin      | nal Format<br>g + Table | as Cell<br>• Styles •           | Insert Dele                                                                                                    |
| A1  |                    | : × •                                                        | √ <i>f</i> x       | Invoice                          | No.                                                                                 |                                                           | Aiginin                                     | int                |                            | Flotection                         | Num                                                           | , in 12                             |                             | Styles                  |                                 | Cell                                                                                                    |
| C   | Sensitivity:       | Internal \ Co                                                | ompanywi           | de usage 💡                       | 1                                                                                   |                                                           | Public                                      |                    | Internal                   | •                                  | Confidentia                                                   | i F                                 | lighly Confic               | lential 👻               | <b>İ</b>                        |                                                                                                    |
|     | А                  | В                                                            | С                  | D                                | E                                                                                   | F                                                         | G                                           | Н                  | I.                         | J                                  | K                                                             | L                                   | М                           | N                       | 0                               | P C                                                                                                    |
| 1   | Document<br>Number | Error detail                                                 | ls                 |                                  |                                                                                     |                                                           |                                             |                    |                            | 195<br>197                         |                                                               |                                     |                             |                         |                                 |                                                                                                    |
| 2   | ABC/18-19/01       | Document                                                     | is not ava         | ilable in t                      | he system i                                                                         | .e. docum                                                 | ent was no                                  | t filed.in r       | eturns.                    | 92                                 | 8 - 5368                                                      | San Angel                           |                             | 5207312723              |                                 | 16728-9933                                                                                                    |
| 3   |                    |                                                              |                    | 438-4444                         |                                                                                     |                                                           | 000000000                                   | 0000000000         |                            | <u>i maaleft</u>                   |                                                               |                                     |                             |                         | 1999                            |                                                                                                    |
| 4   |                    |                                                              |                    |                                  |                                                                                     |                                                           |                                             |                    |                            |                                    |                                                               |                                     | eleSexterns<br>monoconterns |                         |                                 |                                                                                                    |
| 6   |                    |                                                              |                    |                                  |                                                                                     |                                                           |                                             | Colling States     |                            |                                    | n na station de la suite<br>19 anna agustations               |                                     |                             |                         |                                 | ) (2010) (2010) (2010)<br>(2010) (2010) (2010) (2010) (2010) (2010) (2010) (2010) (2010) (2010) (2010) (2010) (2010) (2010) (2010) (2010) |
| 7   |                    | n 2014-2012/24 2012<br>2 2 2 2 2 2 2 2 2 2 2 2 2 2 2 2 2 2 2 |                    | 1999-1990-1995<br>1999-1992-1992 |                                                                                     |                                                           | 18190030500<br>70022/98955                  |                    | 2 249287468<br>2 249288698 |                                    | n entre entre<br>Officients                                   |                                     |                             |                         | 2012/06/08/2012<br>2012/25/2012 | 1999-999-9994-9999<br>1999-999-9994-9999-9                                                                                                |
| 8   |                    |                                                              |                    |                                  |                                                                                     |                                                           |                                             | States of          |                            |                                    |                                                               |                                     |                             |                         | 1222                            | 100000000000000000000000000000000000000                                                                                                   |
| 9   |                    |                                                              |                    |                                  |                                                                                     |                                                           |                                             |                    |                            |                                    |                                                               |                                     |                             |                         |                                 |                                                                                                    |
| 10  |                    |                                                              |                    | 1000000                          |                                                                                     |                                                           |                                             |                    |                            |                                    | 8 <u>2015</u> 2013                                            |                                     |                             |                         |                                 | 23573574                                                                                                    |
| 11  |                    |                                                              |                    |                                  |                                                                                     | 1994559993                                                |                                             | 2.0620             |                            |                                    |                                                               |                                     |                             |                         |                                 | 120048201                                                                                                    |
| 12  |                    |                                                              |                    |                                  |                                                                                     | 2263366232                                                |                                             | Personal And       |                            |                                    |                                                               |                                     |                             |                         |                                 |                                                                                                    |
| 13  |                    |                                                              |                    |                                  |                                                                                     |                                                           |                                             |                    |                            |                                    | 24 8588 2588 258<br>18 20 20 20 20 20 20 20 20 20 20 20 20 20 |                                     |                             |                         |                                 |                                                                                                    |
| 15  |                    | 178333200000434<br>148000000502034                           |                    |                                  | ( 1439) 1473 (1473)<br>1774 - Maria Maria (1473)<br>1774 - Maria (1474) 1473 (1474) |                                                           | 1997-1997-1997-1997<br>1997-1997-1997-1997- |                    |                            |                                    | 0 (1979)<br>19 (27) (1996)                                    | 12-012-55-1-1-5-<br>57/70112-012-55 |                             |                         |                                 |                                                                                                    |
| 16  |                    | 1                                                            |                    |                                  | n an an an an an an an an an an an an an                                            | 2012-00-00<br>2012-00-00-00-00-00-00-00-00-00-00-00-00-00 | 14.50 (16.40)<br>15.80 (16.90)              |                    |                            | 1 00 00 00 00<br>) (1) 00 00 00 00 | <u>, and an an an an an an an an an an an an an </u>          |                                     |                             |                         |                                 |                                                                                                    |
| 17  |                    | 4 1000 1000                                                  |                    | 4.645.552                        | STATES AND                                                                          |                                                           |                                             | 1900,2450          | 18403842                   | 1000000                            |                                                               |                                     |                             |                         | 123453-26                       |                                                                                                    |
| 18  |                    |                                                              |                    |                                  |                                                                                     |                                                           |                                             |                    |                            |                                    |                                                               |                                     |                             |                         |                                 |                                                                                                    |
| 19  |                    |                                                              |                    |                                  |                                                                                     |                                                           |                                             |                    |                            |                                    |                                                               |                                     |                             |                         |                                 |                                                                                                    |
| 20  |                    |                                                              |                    |                                  |                                                                                     |                                                           |                                             |                    | UP STATE                   |                                    | 7, 97, 67, 68,                                                |                                     |                             |                         |                                 | 121225525                                                                                                    |
| 21  | 6 F                | Error_Report                                                 | (+                 | )                                |                                                                                     |                                                           |                                             |                    |                            |                                    |                                                               | :                                   | 4                           |                         | Darutanense<br>Darutanense      |                                                                                                    |

26.3 (a). If your statement has been uploaded/validated with error, rectify the error in the JSON file and upload these documents on the GST Portal again, as per process described above.

Note: You need to upload only the error documents again by clicking the CLICK HERE TO UPLOAD button.

26.3 (b). If you don't have any error and statement has been validated, and then you want to update/delete the statement,

then you would have to first delete the whole statement and upload a new statement of documents again if needed.

| ♥Your statem                   | ent nas been                                     | submitted successful                  | ly for validation.                           |                                                        |                                         |                        | •                                         |
|--------------------------------|--------------------------------------------------|---------------------------------------|----------------------------------------------|--------------------------------------------------------|-----------------------------------------|------------------------|-------------------------------------------|
|                                |                                                  |                                       | I                                            | n case uploaded da                                     | ta fails validation, a                  | n error report will be | created on the onli                       |
|                                |                                                  | Upload do                             | ocument details of T                         | he supplies hav                                        | ing change in PC                        | DS                     |                                           |
|                                |                                                  |                                       |                                              |                                                        |                                         |                        |                                           |
|                                |                                                  |                                       | CLICK H                                      | IERE TO UPLOAD                                         |                                         |                        |                                           |
|                                |                                                  |                                       |                                              |                                                        |                                         |                        |                                           |
|                                |                                                  |                                       |                                              |                                                        |                                         |                        |                                           |
| ummary of S                    | tatement up                                      | ploaded                               |                                              |                                                        |                                         |                        |                                           |
| ummary of S<br>Statement<br>ID | tatement up<br>Status                            | oloaded<br>TotalDocuments<br>Uploaded | Value of uploaded<br>Documents (₹)           | Valid<br>Documents                                     | Value of Valid<br>Documents(₹)          | Invalid<br>Documents   | Value of Invalio<br>Documents (₹          |
| ummary of S<br>Statement<br>ID | tatement up<br>Status<br>Validated               | oloaded<br>TotaíDocuments<br>Uploaded | Value of uploaded<br>Documents (₹)           | Valid<br>Documents                                     | Value of Valid<br>Documents(₹)          | Invalid<br>Documents   | Value of Invalio<br>Documents (₹          |
| ummary of S<br>Statement<br>ID | tatement up<br>Status<br>Validated<br>with Error | TotalDocuments<br>Uploaded<br>2       | Value of uploaded<br>Documents (₹)<br>180000 | Valid<br>Documents<br>1<br>Download Valid<br>Documents | Value of Valid<br>Documents(₹)<br>45000 | Invalid<br>Documents   | Value of Invali<br>Documents (₹<br>135000 |

27. Once the statement is validated, you will get a confirmation message on screen that the statement has been submitted successfully for validation. Click the **PROCEED** button.

| shboard > Refund                                 | s > Tax paid on an in                                    | tra-State supply which is sub                                   | sequently held to be inter-State                                                  | a supply and vice versa                       | 🛛 Englis                        |
|--------------------------------------------------|----------------------------------------------------------|-----------------------------------------------------------------|-----------------------------------------------------------------------------------|-----------------------------------------------|---------------------------------|
| Refunds - Stat                                   | ement 6 Upload                                           |                                                                 |                                                                                   |                                               | 2                               |
| OYour statement                                  | nt has been submitte                                     | ed successfully for validation.                                 |                                                                                   |                                               | ×                               |
| in your offline to                               | ol and generate the .                                    | JSON again and upload. Note:<br>Upload document details         | Please upload the full stateme<br>of The supplies having ch<br>ICK HERE TO UPLOAD | nt again after correcting the<br>nange in POS | error records.                  |
| Summary of Sta<br>Statement<br>ID                | atement uploaded<br>Status                               | Total Documents<br>Uploaded                                     | Value of uploaded<br>Documents (₹)                                                | Valid<br>Documents                            | Value of Valid<br>Documents (₹) |
| R10HU78576                                       | Validated<br>Successfully                                | 2                                                               | 180000                                                                            | 2<br>Download Valid<br>Documents              | 180000                          |
| Note: If you wan<br>entire statement<br>I hereby | t to update the State<br>again.<br>declare that I have ι | ement uploaded please click or<br>uploaded the statement of Doo | n "Delete Validated Statement"<br>:uments.                                        | first to delete the entire sta                | tement and re-upload the        |

Refund of Tax paid on an Intra-State Supply which is subsequently held to be Inter-State supply and vice versa

28. In the Table **Refund Amount Claimed**, the amount of refund will get auto populated based on the statement uploaded.

| GST RFD-01<br>Tax paid on an intra-State sup<br>Statement 6 •                                                                                                    | ST RFD-01<br>ax paid on an intra-State supply which is subsequently held to be inter-State supply and vice versa<br>• Indicates Mandatory Fields<br>Statement 6 • Click to fill details of Tax paid on an intra-State supply which is<br>subsequently held to be inter-State supply and vice versa |                   |           |            |  |  |  |  |
|----------------------------------------------------------------------------------------------------|----------------------------------------------------------------------------------------------------|-------------------|-----------|------------|--|--|--|--|
| Refund Amount Claimed (in INR)                                                                                                    |                                                                                                    |                   |           |            |  |  |  |  |
| Integrated Tax (₹)•                                                                                                    | Central Tax (₹)•                                                                                                    | State/UT Tax (₹)• | Cess (₹)• | Total (₹)  |  |  |  |  |
| ₹1,80,000.00                                                                                                    | ₹0.00                                                                                                    | ₹0.00             | ₹0.00     | 180,000.00 |  |  |  |  |
| ₹1,80,000.00       ₹0.00       ₹0.00       ₹0.00       ₹0.00       ₹0.00       ₹0.00         Click to view Electronic Liability Ledger    Note: You may view the Electronic Liability Register that displays your liabilities/ dues of Returns and other than Returns. Hence, you may save this Refund Application and navigate to the dashboard to settle the dues first, or may proceed here to submit the application. Please note that the recoverable dues shall be deducted from the Refund Amount claimed by the Proper Officer while processing the Refund. |                                                                                                    |                   |           |            |  |  |  |  |

**Note**: You can click the hyperlink **Click to view Electronic Liability Ledger** to view details of Electronic Liability Ledger that displays your liabilities/ dues of Returns and other than Returns. Click the **GO BACK TO REFUND FORM** to return to the refund application page.

| Outstanding Demand                 |   |
|------------------------------------|---|
| Info: No Outstanding Demand Found. | × |
| GO BACK TO REFUND FORM             |   |

29. Select the Bank Account Number from the drop-down list.

30. Under section **upload Supporting Documents** (like refund order copy based on which refund is claimed), you can upload supporting documents (if any).

31. Click the **SAVE** button.

| Bank Account Number                                                                                                    |                                                                                                    |  |  |  |  |  |  |  |
|----------------------------------------------------------------------------------------------------|----------------------------------------------------------------------------------------------------|--|--|--|--|--|--|--|
| Select Account Number  ICICI BANK LIMITED - 3211:                                                                                                    | Note: In case you want refund in another preferred bank account<br>which is not appearing in the drop down list, please add that bank<br>account by filing amendment of registered (non-core) form. Please be<br>informed that, the disbursement of refund amount will be credited to<br>the mentioned account here. |  |  |  |  |  |  |  |
| Important                                                                                                    | Message                                                                                                    |  |  |  |  |  |  |  |
| <ol> <li>Once you fill the details in relevant Tables, Please save the form to proceed to Submit. Please <u>correct any errors</u> occured during save before proceeding to submit.</li> <li>Application can be saved at any stage of completion for a maximum time period of 15 days. If the same is not submitted within 15 days from the date of form creation, the saved draft will be purged from the GST database.</li> </ol> |                                                                                                    |  |  |  |  |  |  |  |
| Upload Supporting Documents                                                                                                    |                                                                                                    |  |  |  |  |  |  |  |
| Enter Document Description                                                                                                    | • Only PDF file format is allowed.                                                                                                    |  |  |  |  |  |  |  |
|                                                                                                    | Maximum file size for upload is     SMB each.                                                                                                    |  |  |  |  |  |  |  |
| Choose File No file chosen                                                                                                    | Maximum 10 supporting<br>documents can be attached in the<br>refund application.                                                                                                    |  |  |  |  |  |  |  |
| Note: Taxpayers are expected to upload supporting documents while filing ref<br>each (total 50 MB). There is no limit to the number of invoices/credit notes et<br>multiple pages is less than or equal to 5 MB. For detailed tips on the process,                                                                                                    | und application. You may upload up to 10 supporting documents, 5 MB<br>c. You can scan and upload, till size of the scanned document containing<br>click here.                                                                                                    |  |  |  |  |  |  |  |
| Note: Please make sure you have a validated statment and all the data filled to                                                                                                    | o enable submit button                                                                                                    |  |  |  |  |  |  |  |
|                                                                                                    | BACK SAVE PREVIEW SUBMIT                                                                                                    |  |  |  |  |  |  |  |

Note: To view your saved application, navigate to **Services > Refunds > My Saved/Filed Application** command. Application can be saved at any stage of completion for a maximum time period of 15 days from the date of creation of refund application. If the same is not filed within 15 days, the saved draft will be purged from the GST database.

32. Click the **PREVIEW** button to download the form in PDF format.

33. Form is downloaded in the PDF format.

# GST RFD-01

Tax paid on an intra-State supply which is subsequently held to be inter-State supply and vice versa

test

Regular

12APIPS0052D1ZF

NURUL MOHAMADBHAI SAIYED

### Taxpayer Details

- 1. GSTIN/UIN
- 2. Legal Name
- 3. Trade name
- 4. Type of Taxpayer

### Refund Amount Claimed (in INR)

| Integrated Tax | Central Tax | State/UT Tax | CESS | Total  |
|----------------|-------------|--------------|------|--------|
| 180000         | 0           | 0            | 0    | 180000 |

### Bank Account Number : ICICI BANK LIMITED - 321111113

### Supporting Documents :

No Supporting documents found.

# 34. Click the **SUBMIT** button.

|                                                                                                    | Important Message                                                                                                    |
|----------------------------------------------------------------------------------------------------|----------------------------------------------------------------------------------------------------|
| <ol> <li>Once you fill the details in relevant Tables, Please save the form<br/>proceeding to submit.</li> <li>Application can be saved at any stage of completion for a maxi<br/>date of form creation, the saved draft will be purged from the GS</li> </ol> | m to proceed to Submit. Please <u>correct any errors</u> occured during save before<br>imum time period of 15 days. If the same is not submitted within 15 days from the<br>T database.               |
| Upload Supporting Documents                                                                                                    |                                                                                                    |
| Enter Document Description                                                                                                    | Only PDF file format is allowed.                                                                                                    |
|                                                                                                    | • Maximum file size for upload is<br>5MB each.                                                                                                    |
| Choose File No file chosen                                                                                                    | Maximum 10 supporting<br>documents can be attached in the<br>refund application.                                                                                                    |
| lote: Taxpayers are expected to upload supporting documents wh<br>ach (total 50 MB). There is no limit to the number of invoices/cre<br>nultiple pages is less than or equal to 5 MB. For detailed tips on th                                                  | nile filing refund application. You may upload up to 10 supporting documents, 5 MB<br>dit notes etc. You can scan and upload, till size of the scanned document containing<br>he process, click here. |
| ote: Please make sure you have a validated statment and all the (                                                                                                    | data filled to enable submit button                                                                                                    |
|                                                                                                    |                                                                                                    |
|                                                                                                    | DAUS SAME REVIEW SUBMI                                                                                                    |

35. A confirmation message is displayed that "Statement submitted successfully." Click the **PROCEED** button.

| proceeding to submit.<br>2. Application can be saved at any stage of completion for a maximum<br>date of form creation, the saved draft will be purged from the GST dat                                                       | time period of 15 days. If the same is not submitted within 15 days from the abase.                                                                                                  |
|----------------------------------------------------------------------------------------------------|----------------------------------------------------------------------------------------------------|
| Upload Supporting Documents                                                                                                    |                                                                                                    |
| Enter Document Description                                                                                                    | Only PDF file format is allowed.                                                                                                    |
|                                                                                                    | Maximum file size for upload is     SMB each.                                                                                                    |
| Choose File No file chosen                                                                                                    | Maximum 10 supporting<br>documents can be attached in the<br>refund application.                                                                                                    |
| ote: Taxpayers are expected to upload supporting documents while hi<br>ach (total 50 MB). There is no limit to the number of invoices/credit no<br>ultiple pages is less than or equal to 5 MB. For detailed tips on the pro- | ling refund application. You may upload up to 10 supporting documents, 5 MB<br>otes etc. You can scan and upload, till size of the scanned document containing<br>ocess, click here. |

36. Select the **Declaration** checkbox.

- 37. In the Name of Authorized Signatory drop-down list, select the name of authorized signatory.
- 38. Click the FILE WITH DSC or FILE WITH EVC button.

| Da | ashboard > Refunds > Filed                                                                                       |                                                                                                    |                                                                                          | 🛛 English                     |
|----|----------------------------------------------------------------------------------------------------|----------------------------------------------------------------------------------------------------|------------------------------------------------------------------------------------------|-------------------------------|
|    | GSTIN/UIN: 12APIPS0052D1ZF                                                                                       | Legal Name : NURUL MOHAMADBHAI SAIYED                                                                       | Trade Name : test                                                                        |                               |
|    | Status : Submitted                                                                                               |                                                                                                    |                                                                                          |                               |
|    |                                                                                                    |                                                                                                    |                                                                                          | _                             |
|    | Declaration •                                                                                                    |                                                                                                    |                                                                                          | S                             |
|    | I/We NURUL MOHAMADBHAI SAIYED hereby<br>my/our knowledge and belief and nothing has be<br>Authorised Signatory • | v solemnly affirm and declare that the information of<br>en concealed therefrom. I/We declare that no refur | given herein above is true and correct to t<br>nd on this account has been received by n | the best of<br>ne/us earlier. |
|    | NURUL SAIYED                                                                                                    | Ŧ                                                                                                    |                                                                                          |                               |
|    |                                                                                                    | E                                                                                                    | BACK FILE WITH DSC FILE                                                                  | WITH EVC                      |
|    |                                                                                                    |                                                                                                    |                                                                                          |                               |

In Case of DSC:

- a. Click the **PROCEED** button.
- b. Select the certificate and click the **SIGN** button.

a. Enter the OTP sent to email and mobile number of the Authorized Signatory registered at the GST Portal and click the **VERIFY** button.

| OTP Verification                                                                       |                            |
|----------------------------------------------------------------------------------------|----------------------------|
| OTP has been sent to your registered mobile num<br>enter the OTP to Confirm Submission | nber and e-mail id. Please |
|                                                                                        | CLOSE VERIFY               |

39. The success message is displayed and status is changed to Submitted. **Application Reference Number (ARN)** receipt is downloaded and ARN is sent on your e-mail address and mobile phone number. Click the PDF to open the receipt.

# Notes:

- The system generates an ARN and displays it in a confirmation message, indicating that the refund application has been successfully filed.
- GST Portal sends the ARN to registered e-mail ID and mobile number of the registered taxpayer.
- Filed applications (ARNs) can be downloaded as PDF documents using the My Applications option under Services.
- Filed applications can be tracked using the **Track Application Status** option under Refunds.
- Once the ARN is generated on filing of form RFD-01, refund application shall be assigned to refund processing officer for processing. The application will be processed and refund status shall be updated.
- The disbursement is made once the concerned Tax Official processes the refund application.

|                      | Dashboard                       | Services -                                    | GST Law                          | Search Taxpayer 👻                                  | Help -                        | e-Way Bill System                                |                                                                      |                                                    |
|----------------------|---------------------------------|-----------------------------------------------|----------------------------------|----------------------------------------------------|-------------------------------|--------------------------------------------------|----------------------------------------------------------------------|----------------------------------------------------|
|                      | Dashboard > Re                  | funds > Filed                                 |                                  |                                                    |                               |                                                  |                                                                      | 🛛 English                                          |
|                      | Your refu<br>under User         | nd application is<br>Services -> My           | s successfully f<br>Applications | iled. ARN is <b>AA120119</b>                       | <b>0000048</b> da             | ated <b>10/01/2019</b> Ple                       | ease use this ARN to track the st                                    | atus of your application                           |
|                      | GSTIN/UIN<br>Status : File      | : 12APIPS00521<br>ed                          | D1ZF                             | Legal Name                                         | : NURUL MC                    | DHAMADBHAI SAIYED                                | Trade Name : test                                                    |                                                    |
|                      | Declara                         | ation •                                       |                                  |                                                    |                               |                                                  |                                                                      | 0                                                  |
|                      | I/We<br>my/our kn<br>Authorised | NURUL MOHAM/<br>owledge and be<br>Signatory • | ADBHAI SAIYE<br>lief and nothin  | D hereby solemnly affir<br>g has been concealed ti | m and declar<br>herefrom. I/V | e that the information<br>We declare that no ref | n given herein above is true and<br>fund on this account has been re | correct to the best of<br>ceived by me/us earlier. |
|                      | Select                          |                                               |                                  |                                                    | •                             |                                                  |                                                                      |                                                    |
|                      |                                 |                                               |                                  |                                                    |                               |                                                  | BACK FILE WITH DSC                                                   | FILE WITH EVC                                      |
|                      |                                 |                                               |                                  |                                                    |                               |                                                  |                                                                      |                                                    |
|                      |                                 |                                               |                                  |                                                    |                               |                                                  |                                                                      |                                                    |
| ARN_RECEIPT_GSTpdf ^ |                                 |                                               |                                  |                                                    |                               |                                                  |                                                                      |                                                    |

40. ARN receipt is displayed.

### Refund ARN Receipt

This is an application receipt for Refund application GST RFD-01 filed by you at the common portal:

| Application Reference Number (ARN): | AA1201190000048                                                                                         |  |  |
|-------------------------------------|----------------------------------------------------------------------------------------------------|--|--|
| Date of Application:                | 10/01/2019                                                                                              |  |  |
| Time of Filing of Application:      | 17:53                                                                                                   |  |  |
| GSTIN/ UIN/ Temporary ID:           | 12APIPS0052D1ZF                                                                                         |  |  |
| Trade Name :                        | test                                                                                                    |  |  |
| Legal Name:                         | NURUL MOHAMADBHAI SAIYED                                                                                |  |  |
| Reason of Refund:                   | Tax paid on an intra-State supply which is subsequently<br>held to be inter-State supply and vice versa |  |  |
| Center Jurisdiction:                | RANGE-II                                                                                                |  |  |
| State Jurisdiction:                 | Aalo (Jurisdictional Office)                                                                            |  |  |
| Financial Year:                     | Not Applicable                                                                                          |  |  |
| Month(s)/ Quarter:                  | Not Applicable                                                                                          |  |  |

#### Amount of Refund Claimed (In INR)

| Integrated Tax | Central Tax | State/UT Tax | Cess | Total  |
|----------------|-------------|--------------|------|--------|
| 180000         | 0           | 0            | 0    | 180000 |

Note: It is a system generated application receipt and does not require any signature. The Acknowledgement (RFD- 02) shall be issued after verification of the completeness of the application by the Refund Processing Officer.